## MULTI-INFORMATION DISPLAY (MID)

Consists of several displays that provide you with useful information.

## Accessing the MID

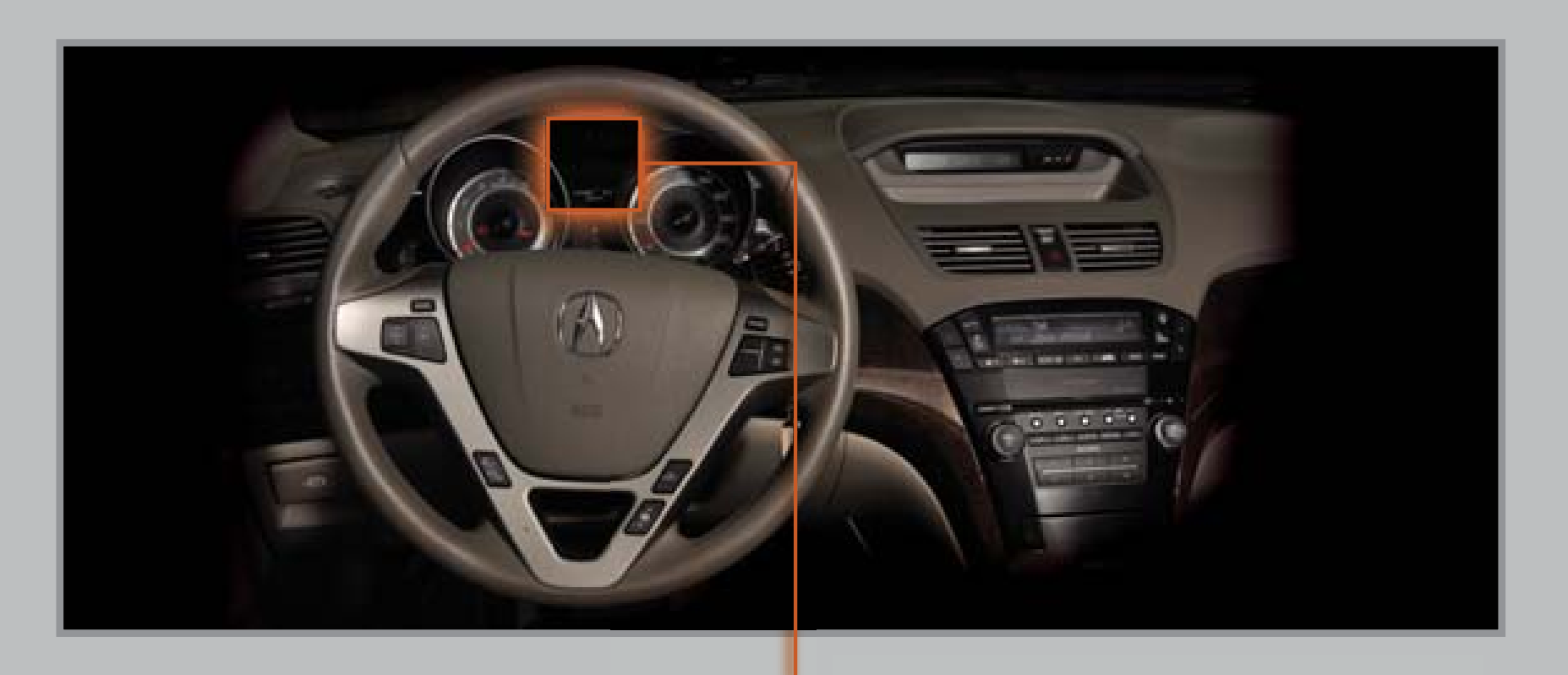

When you start the engine, the MID shows the last active display from the previous drive cycle.

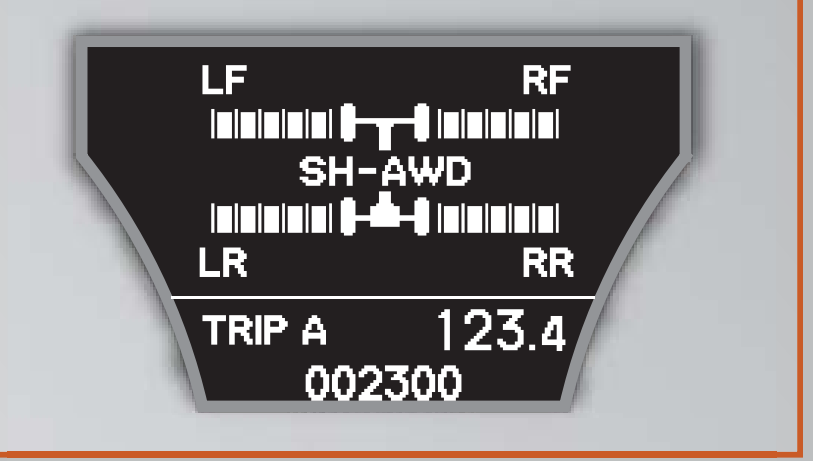

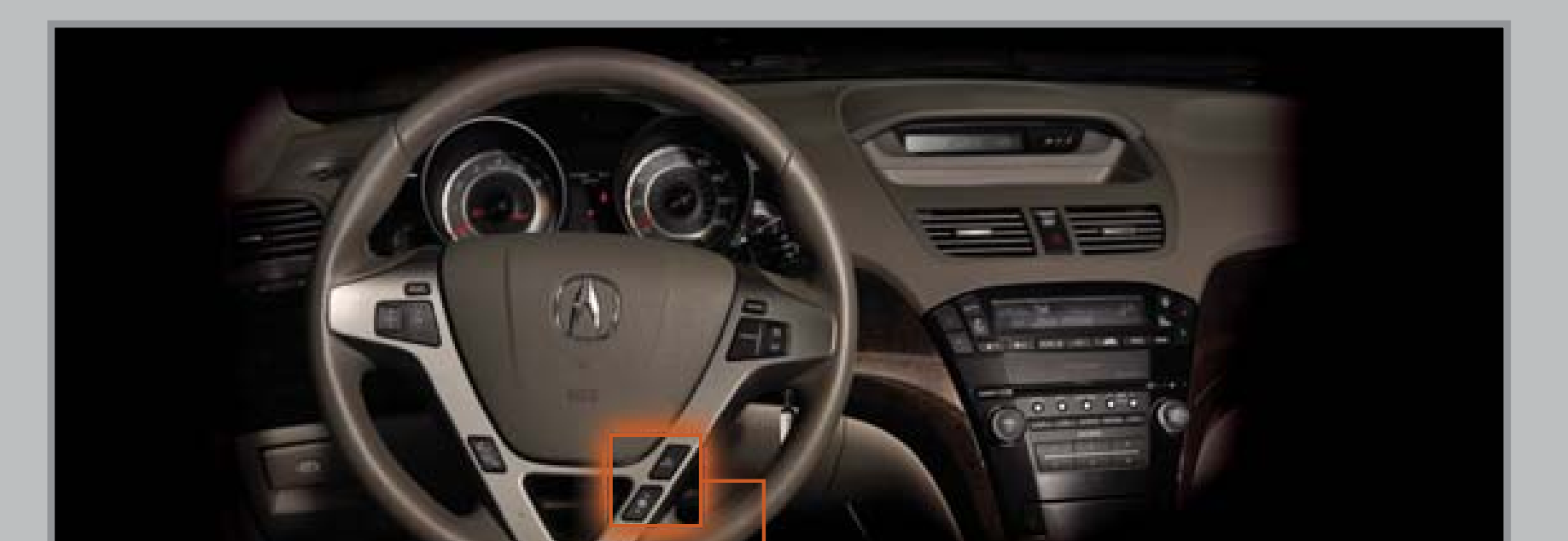

To toggle between the different displays, **press** either Info button  $(\blacktriangle/\triangledown)$  for the main displays and **press** SEL/RESET for the lower displays.

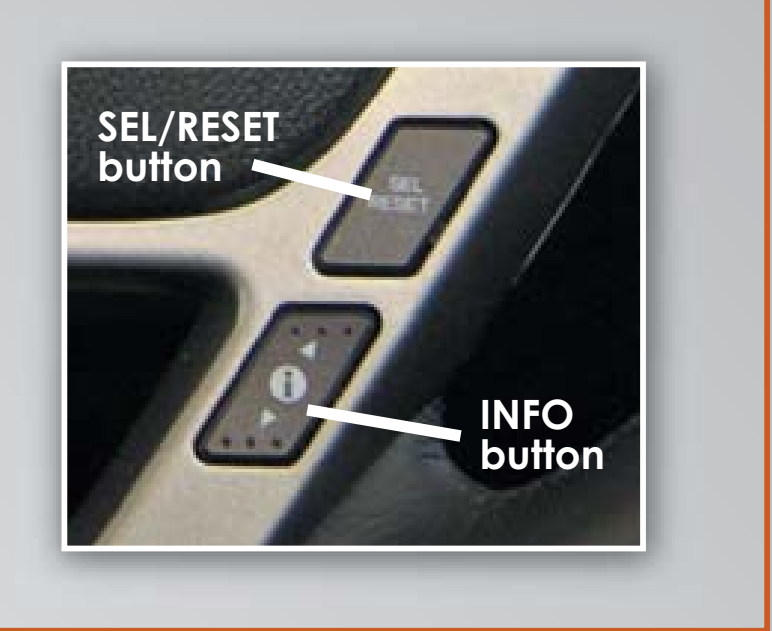

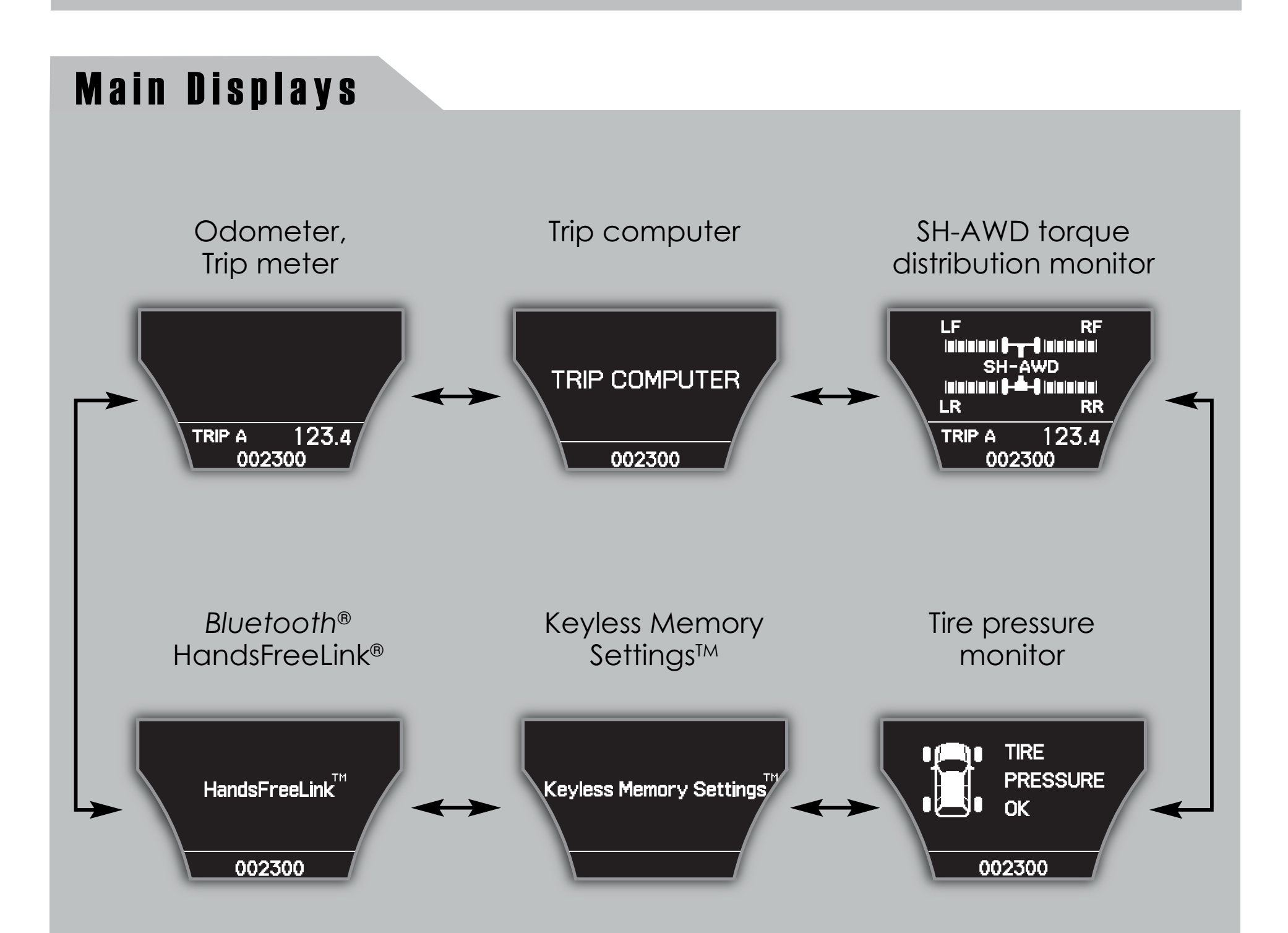

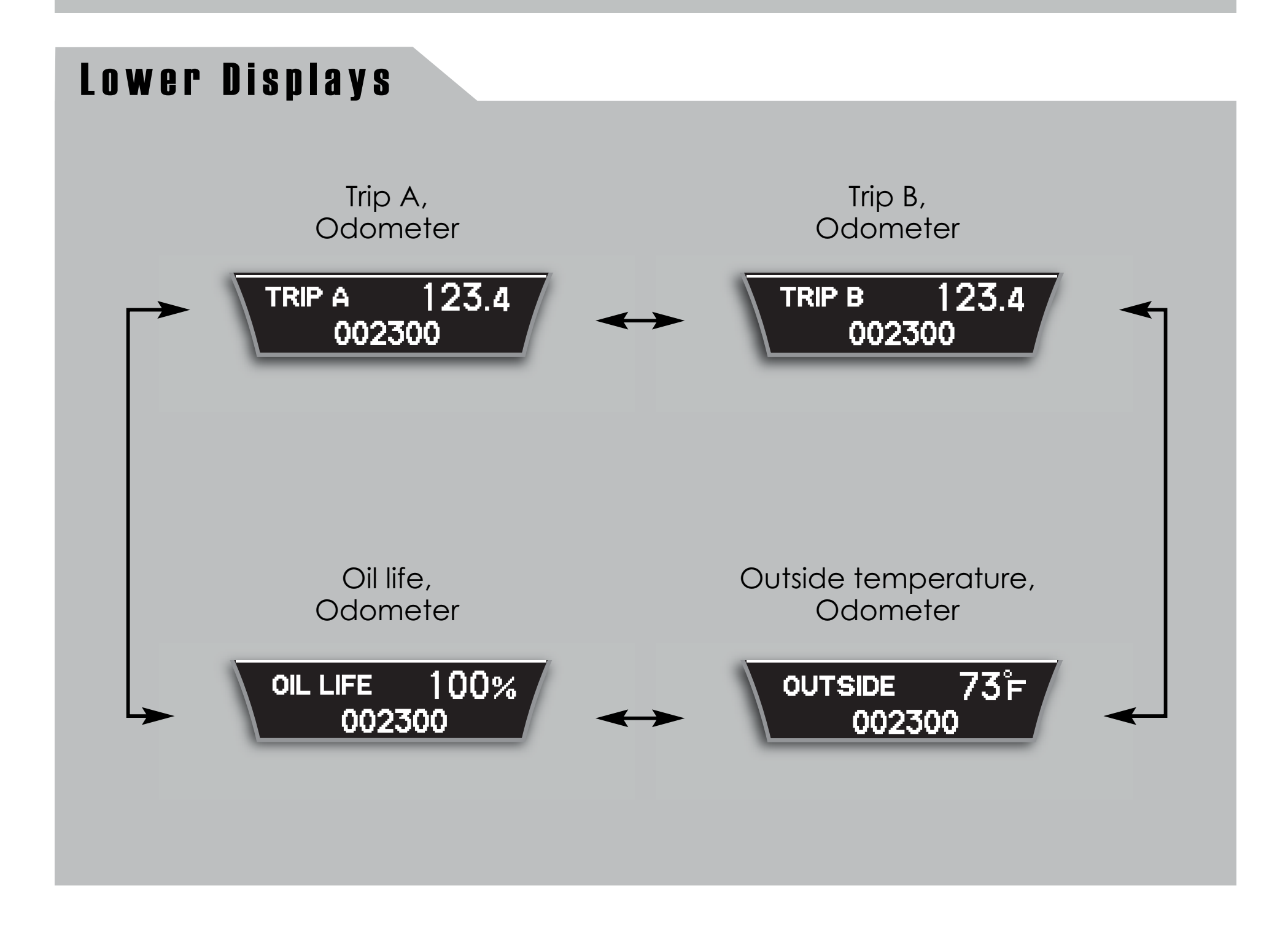

## **Trip Computer**

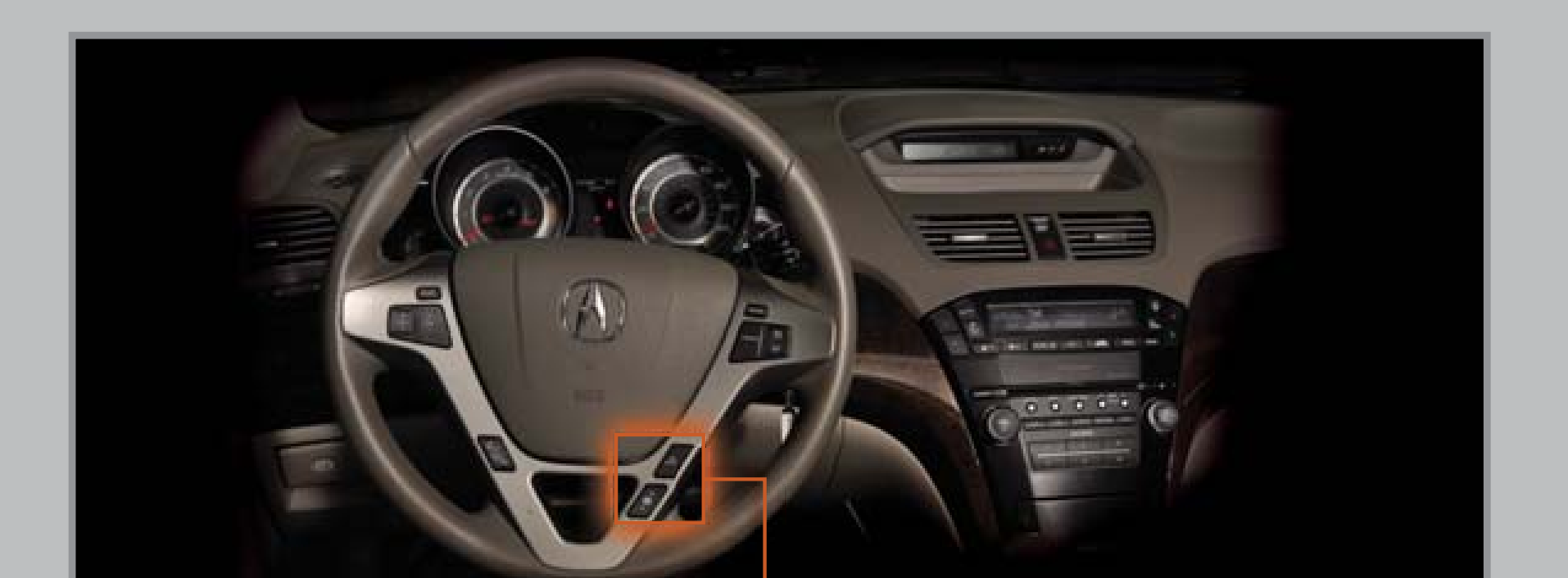

While on the Trip Computer display, **press** SEL/RESET to access trip information and to toggle through the various screens. **Press** either INFO ( $\blacktriangle/ \lor$ ) button to return to the Trip Computer main display.

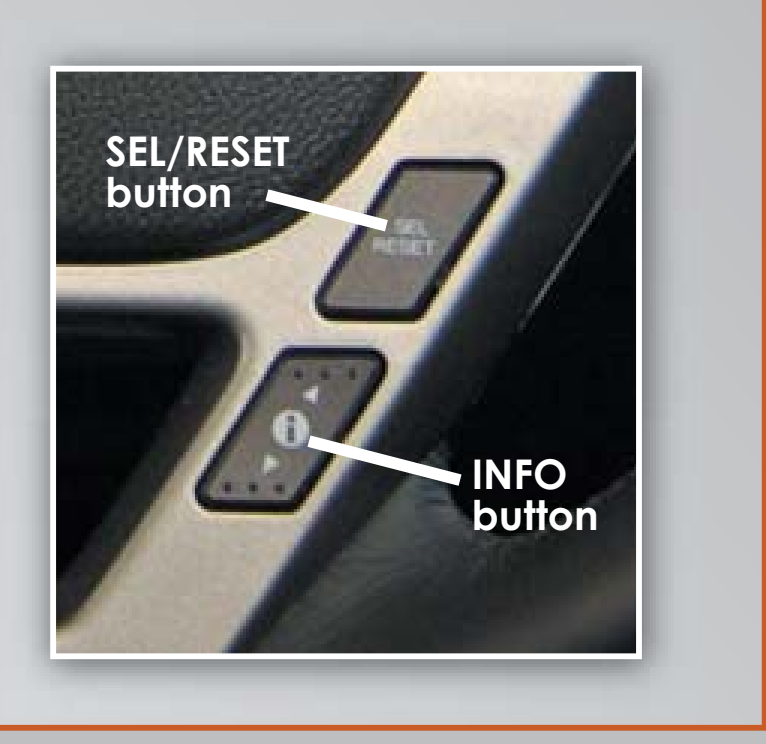

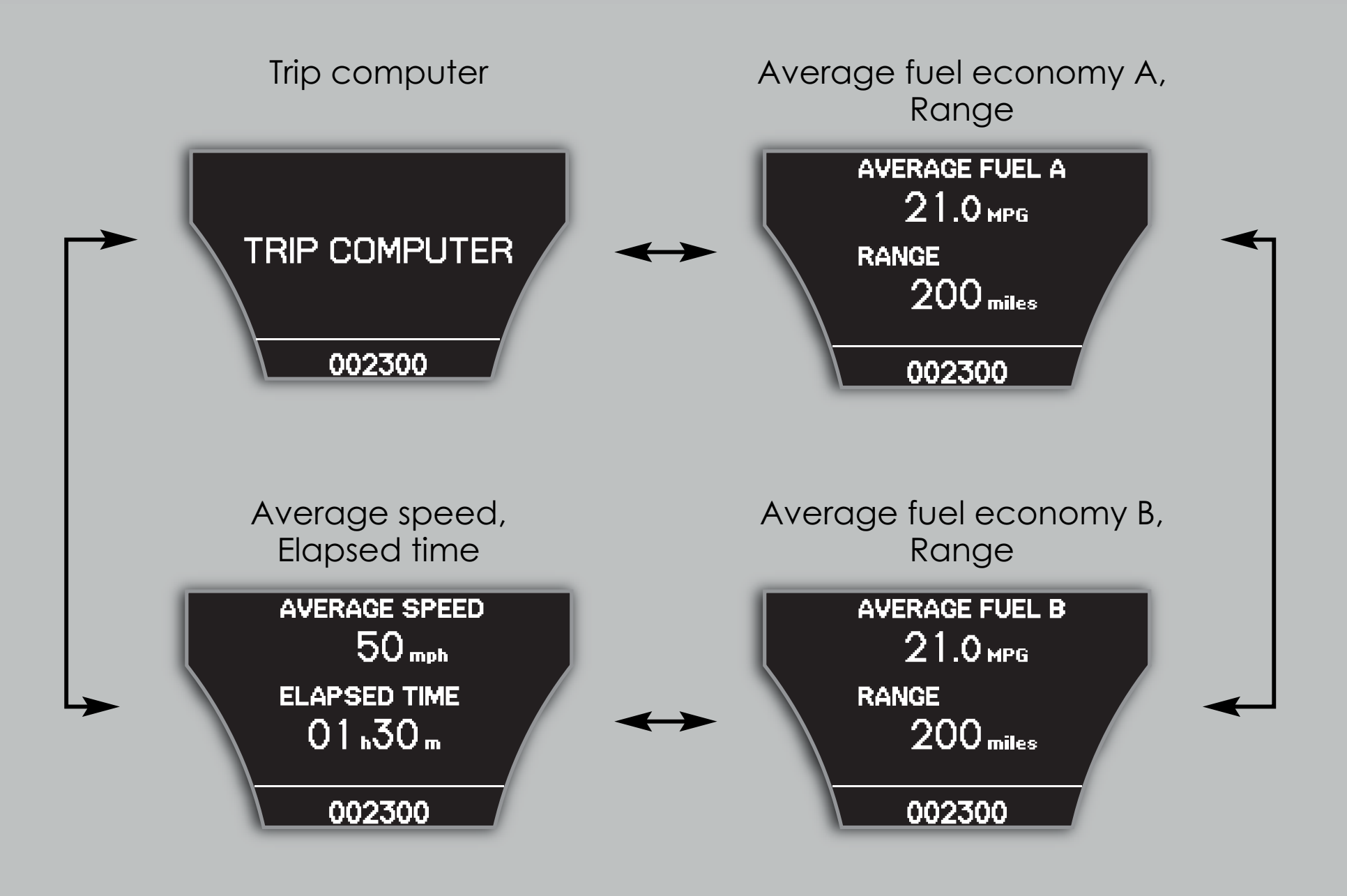